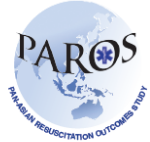

Improving Outcomes from Pre-hospital and Emergency Care across the Asia-Pacific

## eParos Getting Started Training Guide for Desktop Users

## To enter a new case in ePAROS:

- 1. Log in to <u>https://eparos.org/</u>
- 2. Enter your username and password provided by PAROS administrator.
- 3. Go to ePAROS tab and click 'Add New'

| 🚖 🏟 🍘 ePAROS: Menu                              | 🏠 👻 🗟 👘 🖶 Page + 🎯 To        |
|-------------------------------------------------|------------------------------|
| ePAROS.org                                      |                              |
| Home Setup Y ePAROS Y Reports Y Tools Y Log Out | 😵 🔤                          |
| myDashbo                                        | [Dashboard Builde            |
| myDashboard Main                                |                              |
| Agency Productivity                             | Data Collection              |
| No data found.<br>No data found.                | Incomplete Forms By Hospital |
|                                                 | Hospital Total Forms         |
| Call Times                                      | 9000 - PAROS Demo Hospital 4 |
| No data found.                                  | No data found.               |

4. User will see the Patient Enrollment page as shown below. Enter the particulars as required and click **Save**.

| ePAROS.org                                                |  |
|-----------------------------------------------------------|--|
| Home   Setup ¥   ePAROS ¥   Reports ¥   Tools ¥   Log Out |  |
|                                                           |  |
| Patient Enrollment                                        |  |

| Patient Enrollment      |                       |                       |
|-------------------------|-----------------------|-----------------------|
| Country                 | City/EMS District     | Site Number           |
| DM - Demo               | DEM - Demo            |                       |
| Patient Name (optional) | ID/Site Survey Number | Date of arrival at ED |
|                         |                       | <u> </u>              |
|                         |                       |                       |

Save

Note: Site number – Recruiting sites/hospital. Refer to taxonomy for other variables definition. Site number will be issued once confirmation of participating sites have been received

- 5. Select the type of transportation the patient was brought in.
- 6. Select 'No First Responder dispatched' if applicable as shown below.

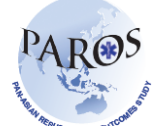

| Case number: DMDEM                                                                                                    | 10127                                                                                                    |  |
|----------------------------------------------------------------------------------------------------|----------------------------------------------------------------------------------------------------|--|
| Mode of Transportation<br>Patient brought in t                                                                                                    | on<br>oy ⓒ EMS ◯ Private Ambulance ◯ Own/Private Transport ◯ Public Transport                                                                                                    |  |
| Incident Information         Date of Incident       02/09/2010         Location of Incident       (enter Zip/Postal code)         Location Type       Home Residence |                                                                                                    |  |
| Patient Information<br>Date of Birth<br>Gender<br>Race (optional)<br>Medical History                                                                                 | 06/04/1960       Age       50       Days       Months       Years         Female       ✓         Chinese       ✓         No       Unknown       ✓ Heart disease       Diabetes         Cancer       ✓ Hypertension       Renal Disease       Respiratory Disease         ✓ Hyperlipidemia       Stroke       HIV       Other |  |
| Dispatch Information<br>Time call received a<br>Time First responde<br>Time Ambulance dis<br>Time First responde<br>Time Ambulance are                               | at dispatch center       13       11       10         er dispatched       hh       mm       ss         spatched       13       11       50         er arrived at scene       hh       mm       ss         rived at scene       13       20       00                                                                          |  |

- 7. Enter the rest of EMS information into the electronic version of PAROS form, using the PAROS data dictionary as a reference tool.
- 8. You can use the "General Comments" section as a free-text field to document any kind of information or issues with the online platform.
- 9. When all necessary fields have been completed, click the "Save" button at the bottom of the screen. (Note: For security reasons, you have 15 minutes to complete ePAROS entry before being timed out.)
- 10. A screen will be displayed, showing that the information was saved correctly. If you receive an error message, make a copy of the information for the PAROS report for future entry, and contact your PAROS administrator.
- 11. You may click the "Add New" under ePAROS tab on the toolbar to make another entry, or click "Log out" to exit the secure system.